# Администраторски модул

Ради обезбеђивања јединственог система вођења здравствене документације и евиденције, у систему здравствене заштите се примењују јединствени методолошки принципи и стандарди (дефиниције, номенклатуре, класификације, шифарници) и поступци за вођење здравствене документације и евиденције, креирање извештаја и достављање.

Подсистем за референтне податке укључује могућност креирања и ажурирања стандардних номенклатура и шифарника, који ће бити коришћени на националном нивоу, од стране свих учесника у здравственом систему.

Приступ форми за ажурирање података, у подсистему за референтне податке, има сваки администратор здравствене установе за своју здравствену установу.

## Ажурирање података и креирање корисничког налога за здравствене раднике

Систем омогућује ажурирање и евидентирање свих података здравствених радника, који учествују у раду здравственог система, т.ј. запослени су у здравственим установама. Подаци здравствених радника се преузимају од других институција, путем web сервиса као што су: Институт за јавно здравље, РФЗО- Републички Фонд за Здравствено Осигурање, лекарска комора, фармацеутска комора, стоматолошка комора и др.

Избором **Референтне стране – Лекари**, администратор здравствене установе може ажурирати податке за лекаре у својој установи (Слика 1).

| 🔒 Упути                                          | и – Календар – Ре                                                                 | ецепти Извештаји | <ul> <li>Референтне стране -</li> </ul>                                                  |
|--------------------------------------------------|-----------------------------------------------------------------------------------|------------------|------------------------------------------------------------------------------------------|
| Почетна / Л<br>Име/Преи<br>Специјали<br>Унеси но | очетна / Лекари<br>Име/ Преиме или Факсимил<br>Специјалност<br>Унеси новог лекара |                  | Амбуланте<br>Опрема<br>Хируршке интервенције<br>Здравствене установе<br>Болничка одељења |
| Титула                                           | Име лекара                                                                        | Клиника          | Корисници                                                                                |
|                                                  |                                                                                   |                  | Лекари                                                                                   |
|                                                  |                                                                                   |                  | Нерадни дани                                                                             |

Слика 1. Приступ листи лекара

Омогућена су претраживања по *имену, презимену и факсимилу лекара*. Такође се може претраживати по *типу лекара, општини, клиници и специјалности* (Слика 2).

| П | очетна / Ле                          | сари           |                          |                            |           |          |                                |                     |                   |                  |       |
|---|--------------------------------------|----------------|--------------------------|----------------------------|-----------|----------|--------------------------------|---------------------|-------------------|------------------|-------|
|   | Име/ Преим<br>Клиника                | или Факсимил   | v                        | Тип лекара<br>Специјалност |           |          | Општина     Општина     Само л | екари, који су били | на обуци          | Y                |       |
| Ī | Унеси новог лекара Ресетуј сортирање |                |                          |                            |           |          | едова: <sub>10</sub> 🔻         |                     |                   |                  |       |
| # | Титула                               | Лице           | Клиника                  |                            | Избрисани | Факсимил | Специјалност                   | Образовање          | Активни/ Закључан | Оператер/Замене  | Уреди |
| 1 | Dr                                   | Zihret Abazi   | DOM ZDRAVLJA PALILULA    |                            | ×         |          | Doktor medicine                |                     | 0                 | Број оператера 1 | 10    |
|   |                                      |                |                          |                            |           |          |                                |                     |                   | Замене           |       |
| 2 | Dr                                   | Bećir Abazi    | Dom zdravlja Preševo     |                            | ×         |          | Otorinolaringologija           |                     | 0                 | Број оператера 1 | 10    |
|   |                                      |                |                          |                            |           |          |                                |                     |                   | Замене           |       |
| 3 | Dr                                   | Milan Abazović | ZDRAVSTVENI CENTAR UŽICE |                            | ×         |          | Doktor medicine                |                     |                   | Број оператера О | /1    |
|   |                                      |                |                          |                            |           |          |                                |                     |                   | 331000           |       |

Слика 2. Преглед и претраживање листа лекара

Кликом на 🖍 отвара се форма за ажурирање података о лекару. Након уноса свих податка о лекару, промена се чува кликом на дугме **Унеси** (Слика 3).

|                  |                 | Уреди                 |                           | × |
|------------------|-----------------|-----------------------|---------------------------|---|
| Титупа           | Dr              | Клиника: *            | DOM ZDRAVLJA PALILULA 🕱 🔻 |   |
| Mue:*            | Zibrot          | Специјалност: *       | Doktor medicine v         |   |
|                  | Abazi           | Тип лекара: *         | Примарни                  |   |
| презиме.         | ADdzi           | Образовање            | Образовање 🔻              |   |
|                  | Факсимил        | Интервал (период) : * | 30 🔹                      |   |
| JMDI .           | 1003970710510   | Радно време од :      | 00:00 * *                 |   |
| мооилни телефон: | мооилни телефон | Радно време до:       | 04:30 %                   |   |
| Е-маил:          | Е-маил          | Избрисани             |                           |   |
| * Обавезна поља  |                 |                       |                           |   |
|                  |                 |                       | Унеси Откаж               | и |

Слика 3. Форма за ажурирање података о лекарима

На страни Лекари се такође може променити и лозинка за одређеног лекара, бира се 🧭 (Слика 2) и отвара се форма за промену лозинке (Слика 4). Уноси се нова лозинка и потврђује се још једном иста, кликом на Сачувај, лозинка је промењена за изабраног лекара.

|                 | Промени лозинку | ×       |
|-----------------|-----------------|---------|
| Нова лозинка    | Нова лозинка    | )       |
| Потврди лозинку | Потврди лозинку |         |
|                 |                 | Сачувај |

Слика 4. Форма за промену лозинке

Уколико за лекара није креиран кориснички налог, десно се појављује ознака (Слика 2). Кликом на отвара се форма за креирање корисника. Уноси се *корисничко име и лозинка*, након клика на **Креирај**, креира се кориснички налог лекара (Слика 5).

| Креи                       | рај оператора за лекара             | ×      |
|----------------------------|-------------------------------------|--------|
| Попуњавање ове форме ће кр | еирати оператер за изабраног лекара |        |
| Корисничко име: *          | Корисничко име                      |        |
| Лозинка: *                 | Лозинка                             |        |
| * Обавезна поља            |                                     |        |
|                            | Креирај                             | Откажи |

Слика 5. Креирање корисничког налога за лекара са стране Лекари

Уколико неки лекар недостаје на листи и исти није преузет путем web сервиса, суперадминистратор може додати новог лекара на листи избором дугмета **Унеси новог лекара** (Слика 2). Отвара се форма за унос новог лекара, у којој се уносе подаци о лекару, поља означена \* су обавезна поља (Слика 6). Кликом на **Унеси,** нови лекар се појављује на листи лекара.

| Unique                   |                 | lañnuaau | Унеси новог лека      | ра                | Augurund Daug susan | Openator/Paulous | × |
|--------------------------|-----------------|----------|-----------------------|-------------------|---------------------|------------------|---|
| Титула                   | Титула          |          |                       |                   |                     |                  |   |
| Име: *                   | Име             |          | Клиника: *            | Клиника           | ¥                   |                  |   |
| Презиме: *               | Презиме         |          | Специјалност: *       | Специјалност      | v                   |                  |   |
| Факсимил:                | Факсимил        |          | Тип лекара: *         | Тип лекара        | v                   |                  |   |
| ЈМБГ:                    | ЈМБГ            |          | Образовање            | Образовање        | ¥                   |                  |   |
| а Мобилни телефон:       | Мобилни телефон |          | Интервал (период) : * | Интервал (период) | Ŧ                   |                  |   |
| Е-маил:                  | Е-маил          |          |                       |                   |                     |                  | r |
| <u>Креирај корисника</u> |                 |          |                       |                   |                     |                  |   |
| * Обавезна поља          |                 |          |                       |                   |                     |                  |   |
|                          |                 |          |                       |                   |                     | Унеси Откажи     | и |

Слика 6. Унос новог лекара у систем

Са исте форме суперадминистратор може креирати и кориснички налог за лекара, кликом на линк Креирај корисника. Отварају се додатна поља за унос *корисничког имена и лозинке за лекара*.

#### Ажурирање података и креирање корисника у здравственој установи

Администратор здравствене установе може креирати и ажурирати корисника у својој установи. Кориснику се приступа путем **Референтне стране – Корисници** (Слика 7).

| 1 | Упути 👻 Калең                                                                                                    | дар 👻   | Рецепти          | Извештаји 👻 | Референтне стране 👻                                               |  |  |  |
|---|----------------------------------------------------------------------------------------------------|---------|------------------|-------------|-------------------------------------------------------------------|--|--|--|
|   | Iочетна / Корисници Амбуланте<br>Име/Презиме/Корисничко име Клиника - Dom zdravlja - / Опрема<br>Хирурцике интервенције |         |                  |             |                                                                   |  |  |  |
| # | Креирај корисника<br>Корисничко име                                                                                     | Ресетуј | сортирање<br>Име | Презиме     | Хируршке интервенције<br>Здравствене установе<br>Болничка одељења |  |  |  |
| 1 | darko.mihajlovic                                                                                                    |         | Darko            | Mlhajlovic  | Корисници                                                         |  |  |  |
| 2 | dragan.lakic                                                                                                    |         | Dragan           | Lakic       | Лекари<br>Нерадни дани                                            |  |  |  |

Слика 7. Приступ листи корисника

Кликом **Креирај корисника,** отвара се форма за креирање новог корисничког налога. Уносе се подаци о кориснику, поља означена са \* су обавезна поља. Могу се унети подаци о корсиничком имену, лозинци, имену и презимену корисника, улози корисника, ЈМБГ-у, е-маил и мобилном телефону. Кликом на дугме **Унеси** креира се нови кориснички налог (Слика 8).

|                   | 1:- 001.70                 | Креирај корисника  |                 |     | ×      |
|-------------------|----------------------------|--------------------|-----------------|-----|--------|
| Корисничко име: * | Корисничко име             | IMET.              | ()              |     |        |
| Лозинка: *        | Лозинка                    | JWDI:              | ЛИЫ             |     |        |
| Име: *            | Име                        | Е-маил: *          | Е-маил          |     |        |
| Прозимо: *        |                            | Мобилни телефон: * | Мобилни телефон |     |        |
| презиме.          | Презиме                    | 1                  |                 |     |        |
| Улога:            | Улоге које корисник нема 🔹 |                    |                 |     |        |
| * Обавезна поља   |                            |                    |                 |     | _      |
|                   |                            |                    |                 | Уне | откажи |

Слика 8. Креирање корисничког налога у систему

Омогућено је претраживање корисника по *имену, презимену или корисничком имену*. Исто тако се може претраживати *по корисничкој улози*. О кориснику се могу видети подаци: **корисничко име, име, презиме, е-маил и назив установе у којој ради** (Слика 9).

| Почетна / Корисници        |         |           |        |                            |                                          |       |         |
|----------------------------|---------|-----------|--------|----------------------------|------------------------------------------|-------|---------|
| Име/Презиме/Корисничко име | Клиника |           | • Уло  | a                          | Y                                        |       |         |
| Креирај корисника          |         |           |        |                            |                                          |       |         |
| # Корисничко име           | Име     | Презиме   | Е-маил | Назив здравствене установе | Улога                                    | Уреди | Валидни |
| 1 ana.stankovic            | ANA     | STANKOVIĆ |        | Klinicki centar Nis        | Улоге                                    | Уреди | 1       |
|                            |         |           |        |                            | 1 鬼 Оператер Лекар Klinicki centar Nis 🧔 |       |         |
|                            |         |           |        |                            | Лекар:                                   |       |         |
|                            |         |           |        |                            | 1 ANA STANKOVIĆ                          |       |         |
|                            |         |           |        |                            | Додај улогу Доделити ресурса             |       |         |
| 2 ivan.drpesic             | IVAN    | DR PESIC  |        | Klinicki centar Nis        | Улоге                                    | Уреди | 1       |
| 3 milena.dukic             | Milena  | Đukić     |        | DOM ZDRAVLJA NIŠ           | Улоге                                    | Уреди | 1       |

Слика 9. Преглед и ажурирање података о кориснику

Кликом на дугме **Уреди**, отвара се форма у којој се могу ажурирати подаци о кориснику, и то: корисничко име, име, презиме, ЈМБГ, мобилни телефон и е-маил. Такође, у овој форми се може променити и лозинка у пољу Нова лозинка (Слика 10).

|                    | Уреди           | ×      |
|--------------------|-----------------|--------|
| Корисничко име: *  | ana.stankovic   | )      |
| Нова лозинка       | Лозинка         | ]      |
| Име: *             | ANA             |        |
| Презиме: *         | STANKOVIĆ       | ] 🛛 🔤  |
| ЈМБГ:              | ЈМБГ            |        |
| Е-маил: *          | Е-маил          |        |
| Мобилни телефон: * | Мобилни телефон |        |
| * Обавезна поља    |                 |        |
|                    | Сачувај         | Откажи |

Слика 10. Форма за ажурирање података

Кликом на **Улоге,** за корисника се могу видети све улоге које су додељене, као и то, над којим ресурсима је оператер (Слика 11).

| Улога              |            |                     |   | Уреди |
|--------------------|------------|---------------------|---|-------|
|                    | Уло        | re                  |   | Уреди |
| 1 🦜 Оператер       | Лекар      | Klinicki centar Nis | 0 |       |
| Лекар:             |            |                     |   |       |
| 1 ANA STANKOVIĆ    |            |                     |   |       |
| Додај улогу Додели | ги ресурса |                     |   |       |
|                    |            |                     |   |       |

Слика 11. Преглед улоге додељене кориснику

Кликом на **Додај улогу** отвара се форма у којој се са падајућег менија бира улога, која треба да се додели кориснику. Бира се одређена улога и кликом на **Унеси** иста се додељује кориснику (Слика 12).

|        | Додај улогу корисника    |    | ×        |
|--------|--------------------------|----|----------|
| Улога: | Улоге које корисник нема | *  | <u>_</u> |
|        | Уне                      | си | Откажи   |

Слика 12. Доделивање нове улоге кориснику

Такође, у **Улоге,** могу се доделити и ресурси, над којима је корисник оператер, кликом на **Додели ресурсе**. Отвара се форма за унос ресурса, над којима је корисник оператер, са падајућег менија се бирају *амбуланта/ апарат/ лекар*, кликом на **Унеси** додељује се ресурс кориснику (Слика 13).

| Доделити ресурса са: Klinicki centar Nis |                          |     |  |  |  |
|------------------------------------------|--------------------------|-----|--|--|--|
| Амбуланта/Апарат/Лекар:                  | Амбуланта/Апарат/Лекар 🔻 |     |  |  |  |
|                                          | Унеси Отк                | ажи |  |  |  |

Слика 13. Додељивање нових ресурса, над којима ће бити оператер корисник

Кликом на 🖉 десно од улоге оператера, може се закључати улога корисника (Слика 11). Закључана улога приказује се 🛪, кликом на 🛪 улога се откључује.

#### Ажурирање података о здравственим установама

Подаци о здравственим установама се преузимају путем web сервиса од других институција, као што су Институт за јавно здравље и РФЗО – Републички Фонд за Здравствено Осигурање. Целокупна евиденција свих здравствених установа се води у ИЗИС-у и приказује се преко корисничког интерфејса система.

Да би приступио податцима здравственој установи, администратор здравствене установе бира **Референтне стране – Здравствене установе** (Слика 16).

| f      | Упути 👻 Ка                            | илендар <del>-</del> Рецепти Иза | зештаји 👻 | Референтне стране 👻                                     |
|--------|---------------------------------------|----------------------------------|-----------|---------------------------------------------------------|
| Пс     | очетна / Здравств<br>Ресетуј сортиран | ене установе                     | 4.45      | Амбуланте<br>Опрема<br>Хируршке интервенције            |
| #<br>1 | Other                                 | Dom zdravlja - Aleksinac         | Адр       | Здравствене установе                                    |
|        |                                       |                                  |           | Болничка одељења<br>Корисници<br>Лекари<br>Нерадни дани |

Слика 16. Приступ листи здравствених установа

Кликом на дугме **Уреди**, десно од података за одређену установу, отвара се форма за унос и ажурирање података о здравственој установи (Слика 17). У систему се омогућује ажурирање минималног скупа података за сваку здравствену установу, као што су: *тип здравствене установе, назив здравствене установе, адреса, општина, е-маил, телефони за информације, радно време и ниво лабораторија*.

|                    | Уреди                    |        |   | ×      |
|--------------------|--------------------------|--------|---|--------|
| Тип клинике: *     | Dom zdravlja sa staciona | rom    | Ŧ |        |
| Кратак наслов:     | Dom zdravlja - Niš       |        |   | ] 🗆    |
| Назив:*            | DOM ZDRAVLJA NIŠ         | ;      |   |        |
| Адреса: *          | Адреса                   |        |   |        |
| Е-маил:            | Е-маил                   |        |   |        |
| Телефон:           | Телефон                  |        |   |        |
| Радно време од :   | 07:00                    | ×      | Ŧ |        |
| Радно време до:    | 21:00                    | ×      | * |        |
| Општина:           | Ниш-Медијана             |        | * |        |
| Лабораторија-ниво: | Прво и второ             | ×      | Ŧ |        |
| Обавезна поља      |                          |        |   |        |
|                    | С                        | ачувај |   | Откажи |

Слика 17. Ажурирање података о здравственој установи

### Дефинисање организационих хијерархија здравствених установа

Систем омогућује уношење и ажурирање вишенивовских организационих хијерархија здравствених установа. Унос и ажурирање у систему се врши у посебној форми. Администратор здравствене установе има приступ за унос и ажурирање организационих хијерархија и радних јединица за своју установу.

У систему је омогућен унос:

- Амбуланте
- Опреме
- Болничких одељења

Избором **Референтне стране – Амбуланте**, администратор здравствене установе може ажурирати податке о већ креираним амбулантама у својој установи или креирати нове амбуланте (Слика 18).

| A    | Упути 👻    | Календар 👻 | Рецепти | Извештаји 👻       | Референтне стране 🔻   |
|------|------------|------------|---------|-------------------|-----------------------|
| Поче | тна / Амбу | панте      |         |                   | Амбуланте             |
| ИМ   | е          |            | Do      | m zdravlja - Alek | Опрема                |
|      |            |            |         |                   | Хируршке интервенције |
| 40   | дај нови   |            |         |                   | Здравствене установе  |
| Клин | ика        | Ресурс     | Опис    | Специјалнос       | Болничка одељења      |
|      |            |            |         |                   | Корисници             |
|      |            |            |         |                   | Лекари                |
|      |            |            |         |                   | Нерадни дани          |

Слика 18. Приступ листи креираних амбуланата у систему

Избором **Додај нову** отвара се форма за креирање нове амбуланте. У форми за креирање нове амбуланте, најпре се бира тип амбуланте: *Амбуланта или Ургентни центар*. Уносе се подаци о *здравственој установи, назив амбуланте, интервал прегледа и радно време*. Након уноса свих података, амбуланта се креира кликом на дугме **Сачувај** (Слика 19).

|                   | Додај нови     |   | ×      |
|-------------------|----------------|---|--------|
| Тип амбуланте     | Тип амбуланте  | Ŧ | 1      |
| Клиника           | Клиника        | Ŧ | Î      |
| Назив             | Назив          |   |        |
| Опис              | Опис           |   |        |
| Интервал (период) | 15 *           | Ŧ | )      |
| Радно време од    | Радно време од | Ŧ | ĺ      |
| Радно време до    | Радно време до | Ŧ | j      |
|                   | Сачува         |   | Откажи |

Слика 19. Креирање нове амбуланте

Амбуланте се могу претраживати по *називу амбуланте u/uлu типу амбуланте* (Слика 20). За сваку амбуланту могу се ажурирати подаци, кликом на дугме **Уреди**, отвара се иста форма као на слици 19 (за креирање нове амбуланте). Свака промена мора се сачувати, кликом на **Сачувај**. Кликом на **Број оператера** могу се доделити оператери над амбулантом, то су сви оператери (лекари/ мед. сестре) који ће радити у амбуланти. Амбуланте се могу и обрисати, кликом на дугме **Избриши**. Брисање амбуланте је могуће само уколико за амбуланту нема повезаних догађаја (пример: додељени оператери, креирано време пријема, реализовани упути и сл.) (Слика 20).

| I | очетна / Амбулакте                       |                             |                |                |  |              |                   |                |                |               |                   |       |         |
|---|------------------------------------------|-----------------------------|----------------|----------------|--|--------------|-------------------|----------------|----------------|---------------|-------------------|-------|---------|
|   | Лме Клиника и Тип амбуланте и            |                             |                |                |  |              |                   |                |                |               |                   |       |         |
|   | Додај нови Ресетуј сортирање             | Дода) мови Рессту сортирање |                |                |  |              |                   |                |                |               |                   |       |         |
| I | # Клиника                                |                             | Име            | Опис           |  | Специјалност | Интервал (период) | Радно време од | Радно време до | Тип амбуланте | Оператери         | Уреди | Избриши |
|   | 1 Klinicki centar Nis                    |                             | Ambulanta 1    | Test ambulanta |  |              | 20                | 08:00          | 21:00          | Амбуланта     | Број оператера: 2 | Уреди | Избриши |
|   | 2 Centar za žene i mlade "MEGI" - Gineko | loška ordinacija - Beograd  | тест амбуланта | асд            |  |              | 10                | 03:10          | 07:10          | Амбуланта     | Број оператера: О | Уреди | Избриши |

Слика 20. Листа креираних амбуланата и ажурирање података

Избором **Референтне стране – Опрема**, администратор здравствене установе може ажурирати податке о већ креираним апаратима у својој установи и/или креирати нове (Слика 21).

| 🔒 Упути      | <del>∗</del> Календар <del>∗</del> | Рецепти | Извештаји 👻       | Референтне стране -   |
|--------------|------------------------------------|---------|-------------------|-----------------------|
| Почетна / Оп | рема                               |         |                   | Амбуланте             |
| Име          |                                    | Do      | m zdravlja - Alek | Опрема                |
| Додај нови   |                                    |         |                   | Хируршке интервенције |
| Клиника      | Ресурс                             | Опис    | Специјалн         |                       |
|              |                                    |         |                   | Болничка одельења     |
|              |                                    |         |                   | Корисници             |
|              |                                    |         |                   | Лекари                |
|              |                                    |         |                   | Нерадни дани          |

Слика 21. Приступ листи креиране опреме у систему

Кликом на **Додај нови** администратор здравствене установе креира нови апарат, отвара се форма за унос података о апарату. Бира се *здравствена установа, уноси се назив апарата, опис, специјалност, интервал прегледа и радно време*. На **Сачувај** се креира нови апарат (Слика 22).

|                   | Додај нови     |           | ×     |
|-------------------|----------------|-----------|-------|
| Клицика           |                |           |       |
| Нария             | клиника        | Ŧ         |       |
| пазив             | Назив          |           |       |
|                   | Опис           |           |       |
| Опис              |                |           |       |
|                   |                |           |       |
| Специјалност      | Специјалност   |           |       |
| Интервал (период) | 15             | × •       |       |
| Радно време од    | Радно време од | Ψ.        |       |
| Радно време до    | Радно време до | Ψ.        |       |
|                   |                |           |       |
|                   |                | Сачувај О | ткажи |

Слика 22. Креирање новог апарата

Апарати се могу претраживати по *називу*. Кликом на дугме **Уреди** отвара се форма за ажурирање података (иста форма као при креирању новог апарата). На **Број оператера**, додељују се оператери над апаратом, сви запослени у здравственој установи, који раде на апарату.

Такође, на сваком апарату се могу креирати *темплејти*. Кликом на **Број темплејта**, појављује се дугме **Додај темплејт** и отвара се форма за унос текста (Слика 23). Уноси се *наслов темплејта и текст темплејта*. Темплејти су најчешће упути за припреме пре испитивања на апарату, који су доступни лекару да их преда пациејнту, када заказује испитивање.

| Почетна / Опрема                                                                   |     |
|------------------------------------------------------------------------------------|-----|
| Опрема: Dopler Onkološki-POPODNE - DOM ZDRAVLJA NIŠ<br>Наслов: * Наслов<br>Опис: * |     |
|                                                                                    | •   |
|                                                                                    | 11. |
| Ажурирај Откажи Испечати                                                           |     |

Слика 23. Форма за унос новог темплејта

Избором **Референтне стране – Болничка одељења**, сваки администратор здравствене установе за своју здравствену установу може ажурирати податке за болничка одељења (Слика 24).

| A    | Упути 👻 Календар 👻     | Рецепти | Извештаји 👻   | Референтне стране 🔻   |
|------|------------------------|---------|---------------|-----------------------|
| Поче | тна / Болничка одељења |         |               | Амбуланте             |
| Pe   | сетуј сортирање        |         |               | Опрема                |
| #    | Име                    |         | Опис          | Хируршке интервенције |
| 1    | Интерна медицина       |         |               | Здравствене установе  |
| 2    | Офталмологија          |         |               | Болничка одељења      |
| 3    | ОРЛ                    |         |               | Корисници             |
| 4    | Радиологија            |         |               | Лекари                |
| 5    | Болнички оддел         |         | Болнички одде | Нерадни дани          |

Слика 24. Приступ листи креираних болничких оделења

Администратору здравствене установе приказују се болничка одељења и исти се додељују здравственој установи и уносе се подаци о контакт телефону и броју кревета на том сектору. Бира се **Прошири** на изабраном одељењу, на **Додај клинику** може се доделити нова здравствена установа, кликом на у колони Уреди може се променити назив болничког оделења (Слика 25).

| <b>очетна</b> / Болничка одељења                            |      |                                                    |                                      |         |        |                              |  |
|-------------------------------------------------------------|------|----------------------------------------------------|--------------------------------------|---------|--------|------------------------------|--|
| Клиника                                                     | Ŧ    |                                                    |                                      |         |        |                              |  |
| Додај нови                                                  |      |                                                    |                                      |         |        |                              |  |
| Ресетуј сортирање                                           |      |                                                    |                                      |         | E      | број редова: <sub>10</sub> ▼ |  |
| # Име                                                       | Опис | Клиника                                            |                                      |         |        | Уреди                        |  |
| a 10                                                        |      |                                                    |                                      |         |        |                              |  |
| 1 интерна медицина                                          |      |                                                    | Сабери                               |         |        | /                            |  |
| 1 Интерна медицина                                          |      | Клиника                                            | Сабери<br>Контакт телефон            | Кревети | Акција | /                            |  |
| 1 Интерна медицина                                          |      | Клинника<br>1. Dom zdravlja Ada                    | Сабери<br>Контакт телефон            | Кревети | Акција | /                            |  |
| 1 интерна медицина                                          |      | Клиника<br>1. Dom zdravlja Ada<br>Додај у кличнику | сабери<br>Контакт телефон            | Кревети | Акција | /                            |  |
| <ol> <li>Интерна медицина</li> <li>Офталмологија</li> </ol> |      | Кленика<br>1. Dom zdravlja Ada<br>Додај у кличику  | сабери<br>Контакт телефон<br>Прошири | Кревети | Акција | /                            |  |

Слика 25. Листа сектора и детаљи о установама, којима је додељен исти

На **Додај клинику** отвара се нова форма, у којој се уносе подаци о *контакт телефону и броју кревета*. Подаци о контакт телефону и броју кревета нису обавезни за унос при додељивању установе. Све промене се ажурирају на дугме **Сачувај** (Слика 26).

| Додај у клинику                   |         |        |  |  |  |
|-----------------------------------|---------|--------|--|--|--|
| Клиника: Dom zdravlja - Aleksinac |         |        |  |  |  |
| Контакт телефон                   |         |        |  |  |  |
| Број кревета                      |         |        |  |  |  |
|                                   |         |        |  |  |  |
|                                   | Сачувај | Откажи |  |  |  |

Слика 26. Додељивање сектора одређеној установи

Подаци о болничким одељењима, могу се ажурирати кликом на У у колони **Акција**, чиме се отвара форма за унос контакт телефона и броја кревета. Болничко одељење се може одстранити из одређене установе кликом на У колони **Акција** (Слика 25).